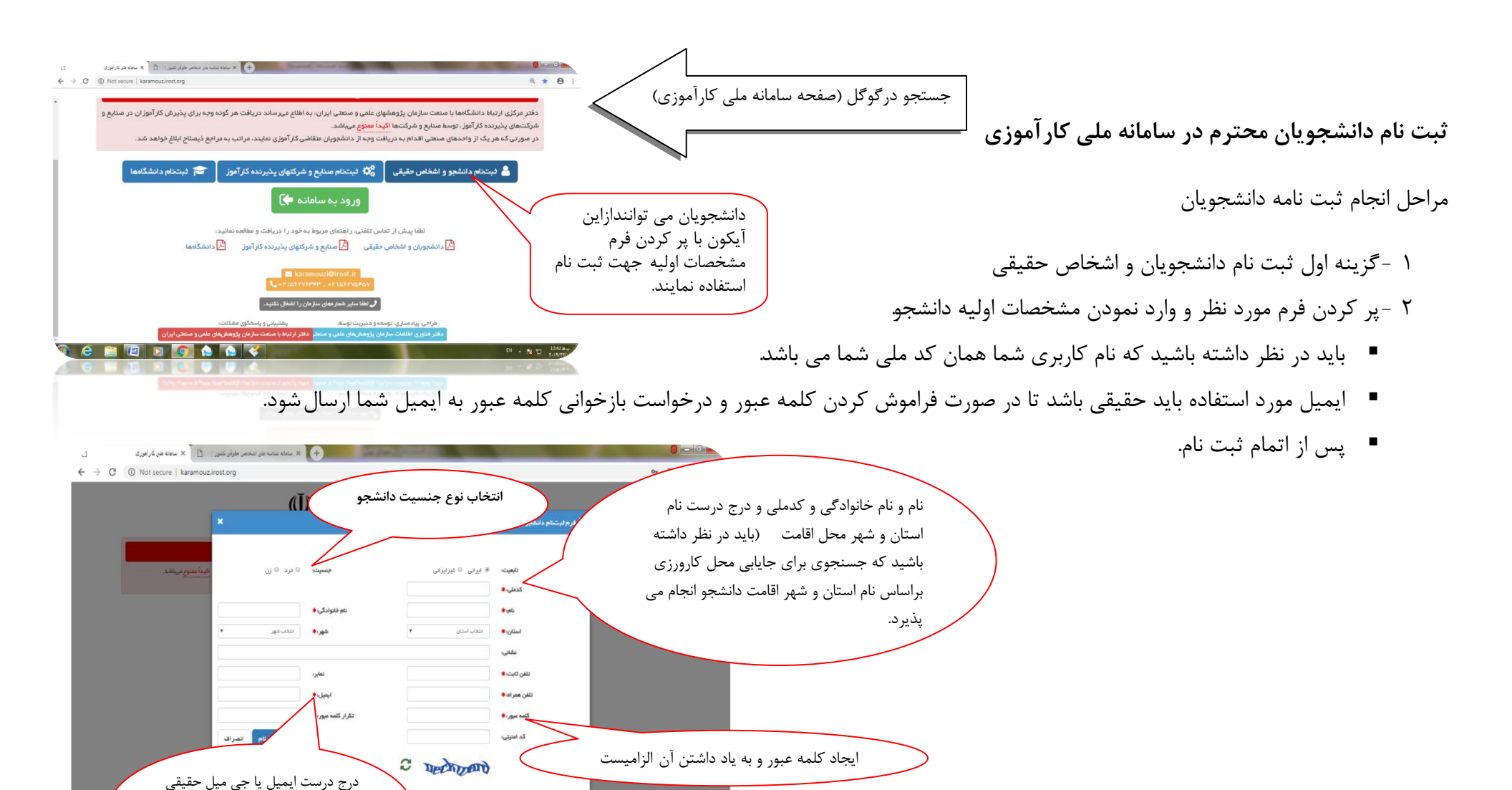

EN 🔺 🛐 📆

جهت بازيابي رمز عبور فراموش شده

الزاميست

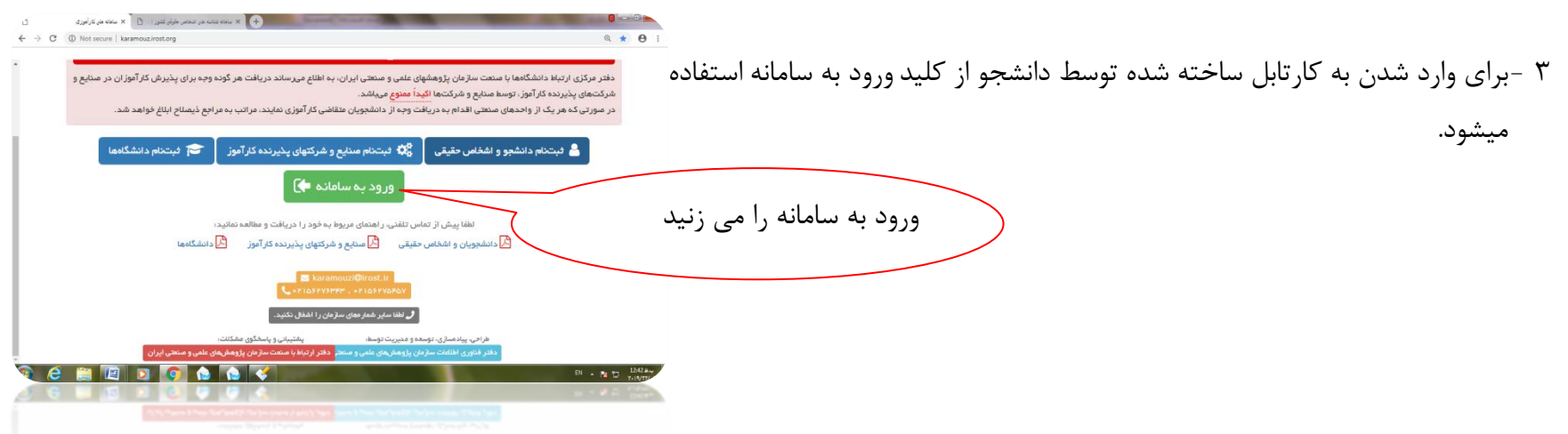

۴ -ابتدا کد ملی را به عنوان کد کاربری و سپس کلمه عبوری که خود دانشجو در زمان ثبت نام وارد سیستم نموده است وارد می کنید

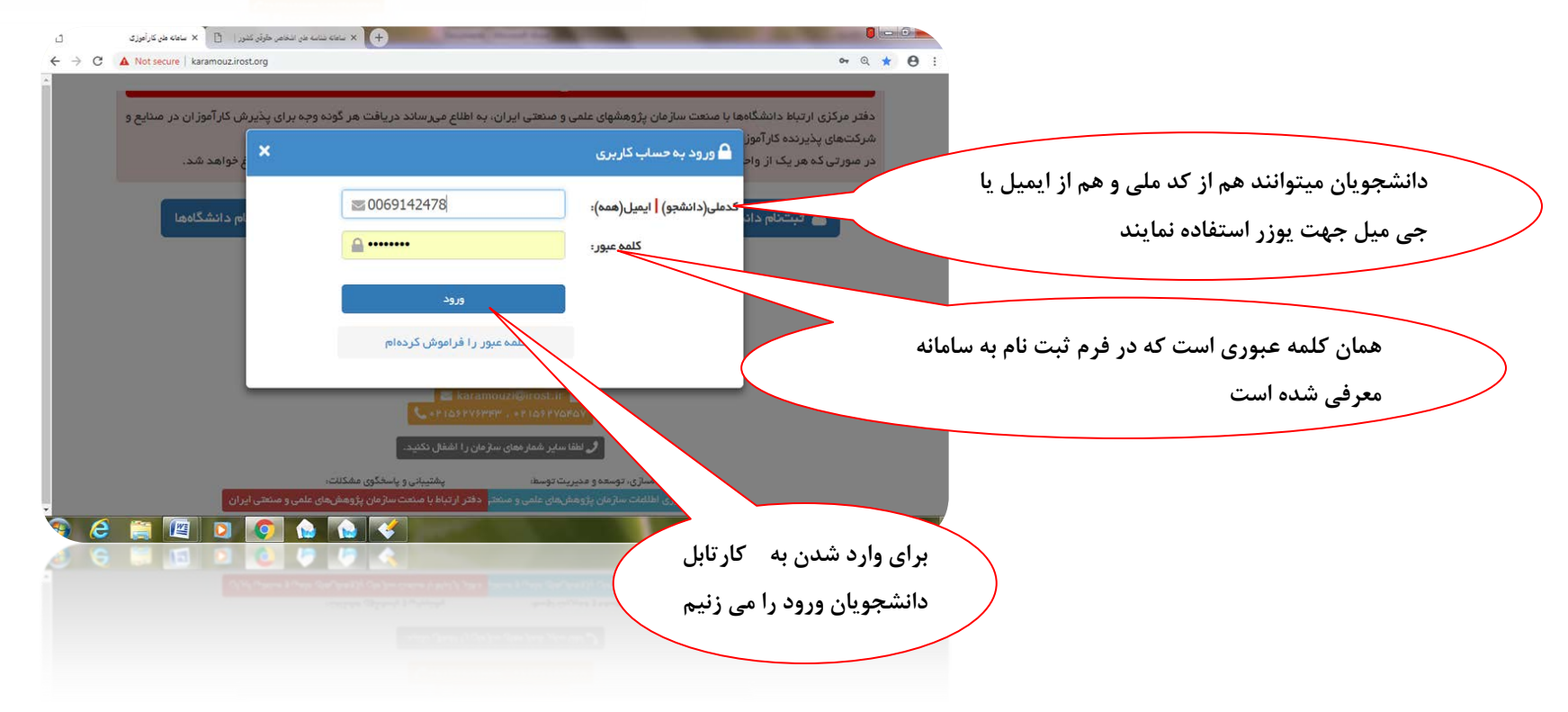

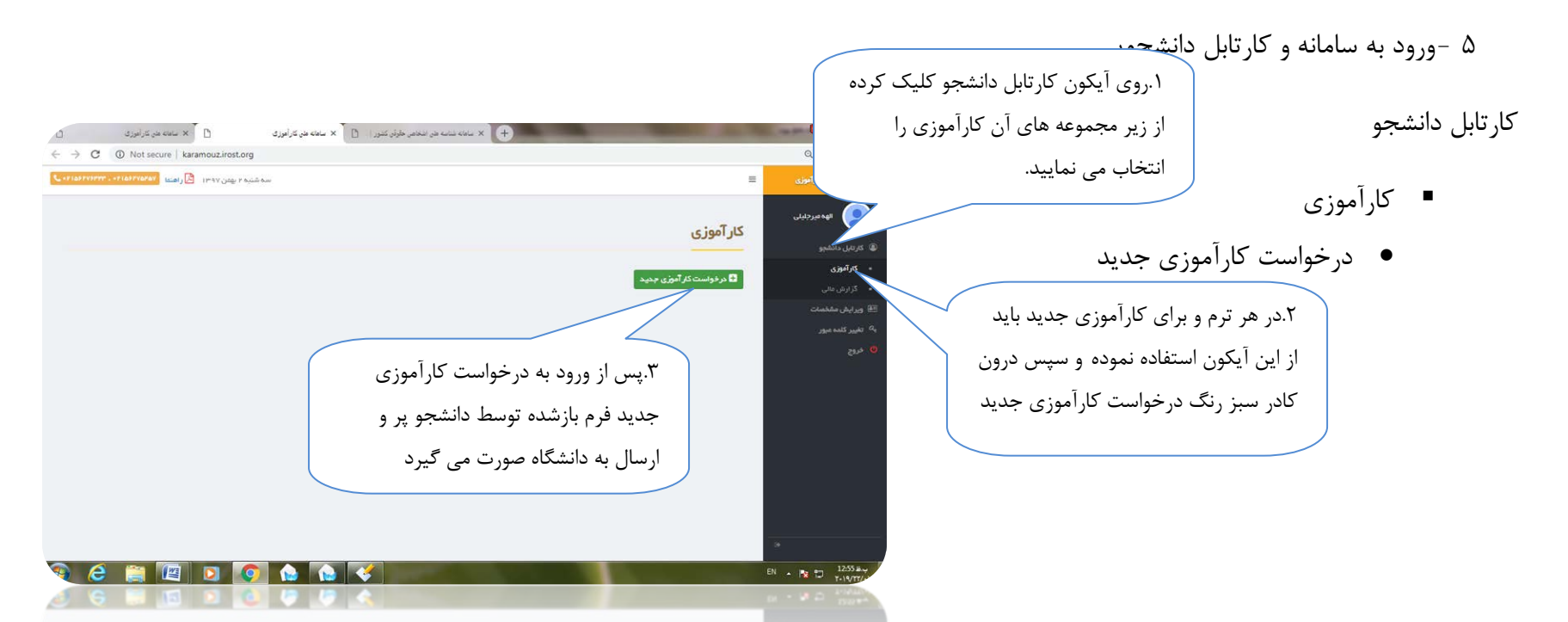

۶ -وارد درخواست کارآموزی می شوید و با پرکردن فرم مورد نظر درخواست خود را به دانشگاه مروطه ارسال می کنید.

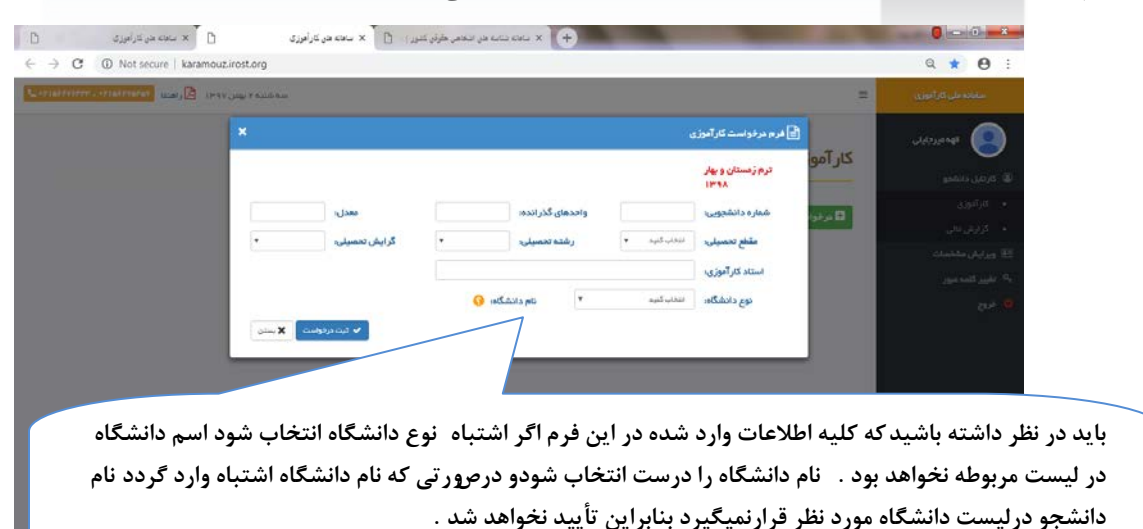

پس از تکمیل فرم درخواست، ثبت درخواست نموده و خارج می شوید.

باید در نظر داشته باشید:

- 🛠 شماره دانشجویی درست تایپ گردد
- الله مقطع دانشگاهی و رشته تحصیلی درست 🎸

اعلام گردد.

حتماً، نام رشته را از روی کارت دانشجویی انتخاب بفرمائید.

## الله نوع دانشگاه : در صورتی که نوع دانشگاه درست انخاب نشود نام دانشگاه درلیست دانشگاه ها نمایان نخواهد شد

الخر ثبت درخواست را انتخاب نموده و درخواست را به دانشگاه ارسال می نماید.

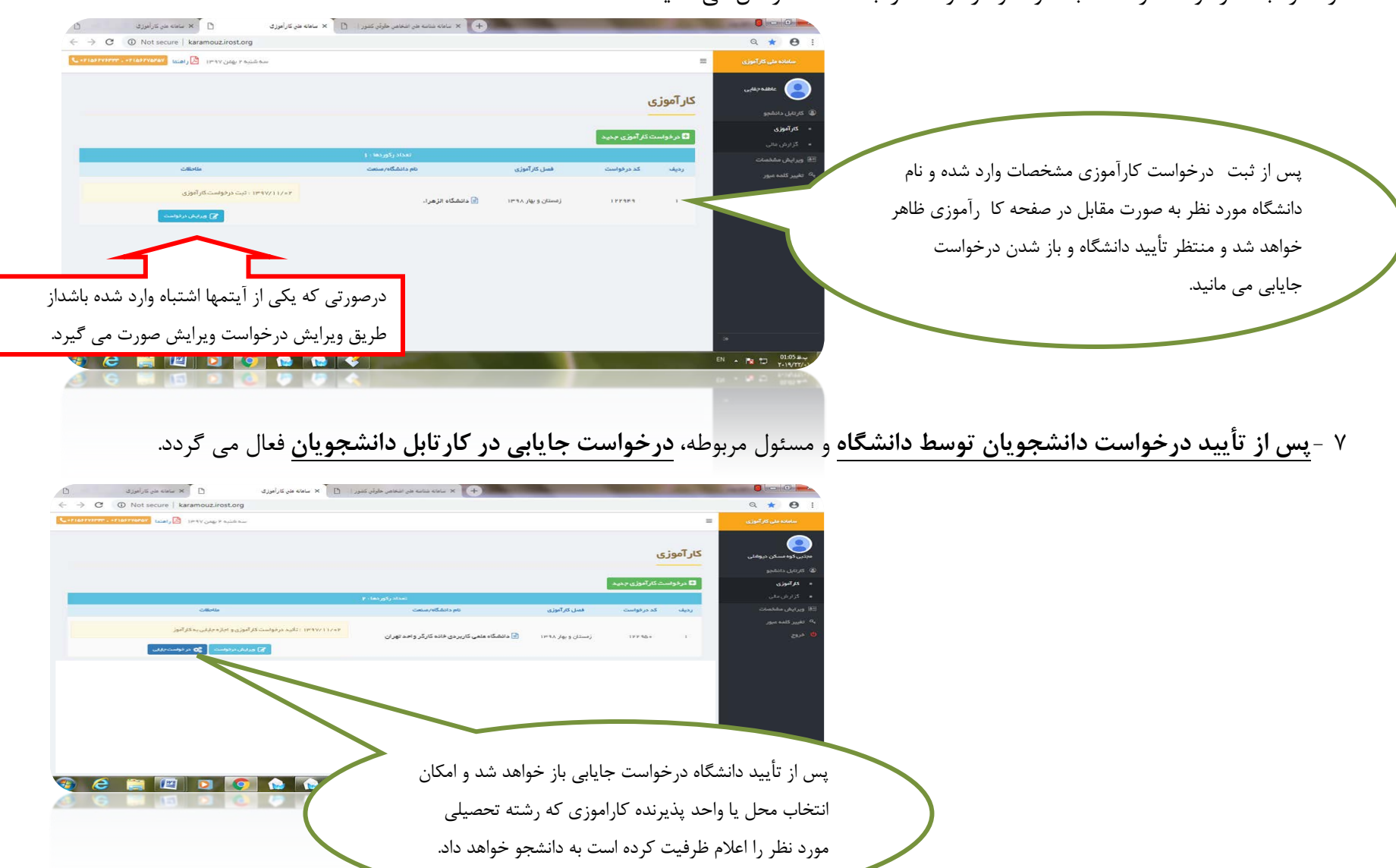

## ۸ -درخواست جایابی

درخواست جایابی را بازنموده و لیست شرکتها و مراکز پذیرنده کارآموز برحسب محل اقامت دانشجو موجود می باشد از بین آنها یک مرکز را انتخاب نموده تأیید انتخاب نموده و سپس منتظر پذیرش از واحد منتخب می مانید.

🔡 نتيجه بررسي چايابي

رديف انتخاب

0 1

8 Y

\*

10 F

کارآمو

رديف

Q \star \varTheta :

Щ

## 

🖸 🗙 ساهانه طان کار أهوز ی

← → C ① Not secure | karamouz.irost.org

0

پس از مرحله پذیرش توسط صنعت یا واحد پذيرنده كارآموز پرداخت آنلاين نمایان شده که وارد درگاه پرداخت شده و elet x G Google anter - suite × (+ از این طریق مبلغ پیش فرض (۱۵۰۰۰ Q \* 0 : تومان ) پرداخت نمایید. Ξ ممثلی تر این کارآموزی 🛞 کاردیل دادشجو - کارآموزی کد فعنل ردیف درخواست گارآموزی نام دانشگاه/سنعت ۱۳۹۷/۸۴/۲۴ در انتظار پرداد تحکر بسیار بهم در اوران فرکس در سروتی که پرداخت خود را نجام دندهاید و به هم علتی این پرداخت افاه نشده و همچنی کنید <mark>– و محکمی</mark> را مشاهره میکنید او فراوه پرداخت مجدد نا مناهی منی نکایه پرداخت قابلی جداً فردداری متاید. بر ای این منابر فیکوانید با شماره پاشیایی سافته نقاس نگیزید. زدستان و ۱۶۵۲۰ بنار 🕢 دانشگاه سیستان و باوچستان ۱۳۹۷ مهنت پرداخت هزینه و قاهی شومن جایایی حذاکلر ۷۲ ساعت میهاشد و پس از پایان این مدت مسئول کار آموزی اجازه دارد جایایی شها را نفو آن را به هنافتی دیگری اراده نمایند. FA - 🔁 📆 1256 8.4 A 🔛 🔟 🛐

+ 🗙 سامانه شناسه هنی اشخاص خلولو کشور 📄 🗙 سامانه هنی کار أموز ک

زميده فعاليت

نوریردازی و اجرای آبنمای موزیکال و خدمات اینترنت

آموزش و فرهنگی

آموزشى

اموز شي

گرایش فواسته

شده

استان شهر

اصفهان نجف آناد

گلستان گرگان

يزد يزد

فارس شيراز

🗙 انصراف

کار آموز گرامی، در حال حاضر نقر فیتی برای گرایش تعصیلی شما در <mark>استان محل اقامت/تحمیل</mark> شما موجود نیست ولی در سایر **استانها:** نقر فیتهای زیر موجود است که در متورت تمایل میتوانید انتخاب کنید.

نام شرکت، مؤسسه یا واحد منتقی

فنى مهندسى آئيه سازان نوين آئيين : اينترنت

مرکز آموزش علمی کاربر دی پیشگامان علوم و فنون نوین گلستان ، مرکز

علمی کاربر دی پیشگامان علوم و قنون نوبن گلستان علمی کاربر دی موسسه آموزش عالی علمی کاربر دی مهارت یزد : مرکز علمی و کاربر دی فنی و در فه ای آیت الله خاصه ای

انجمن مىنفى اموزشگاههاى فنى و حرفه اى از اد مراقبت زيبايى شير از :

انجمن مىنقى امر شگاههاى مر اقبت زيبايى شير ازوجومه

پس از پرداخت مبلغ از طریق پرداخت آنلاین باید با دانشگاه تماس حاصل نموده و درخواست صدور معرفی نامه به واحد پذیرنده کار آموز از طریق سامانه دانشگاه نماینده.

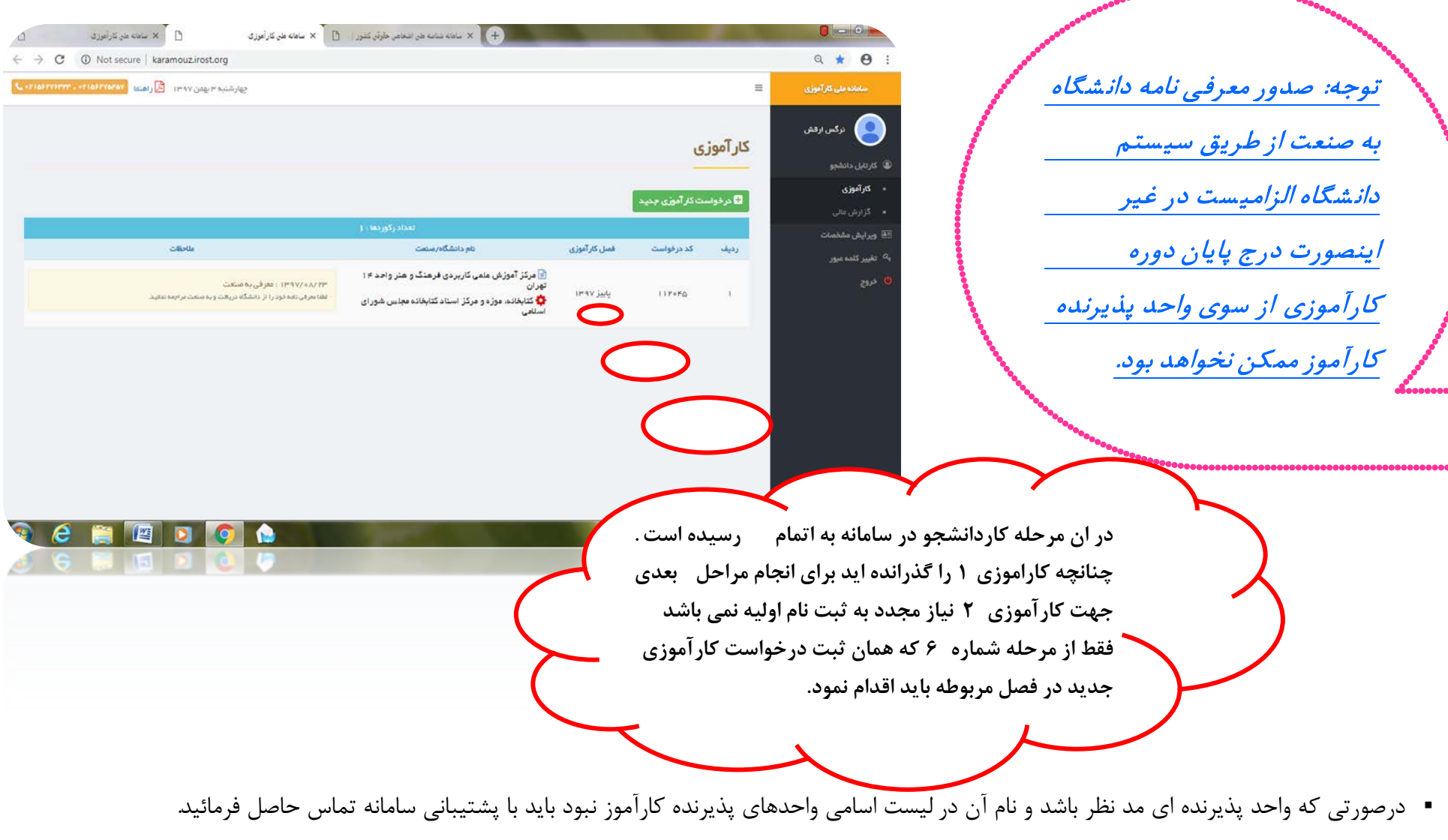

شماره تماسهای سامانه: ۵۶۲۷۶۳۴۳ \_\_\_\_\_ ۵۶۲۷۵۴۵۷

با آرزو<sub>ک</sub> روز افزون